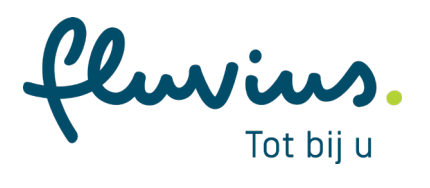

# Meters beheren en vervangen

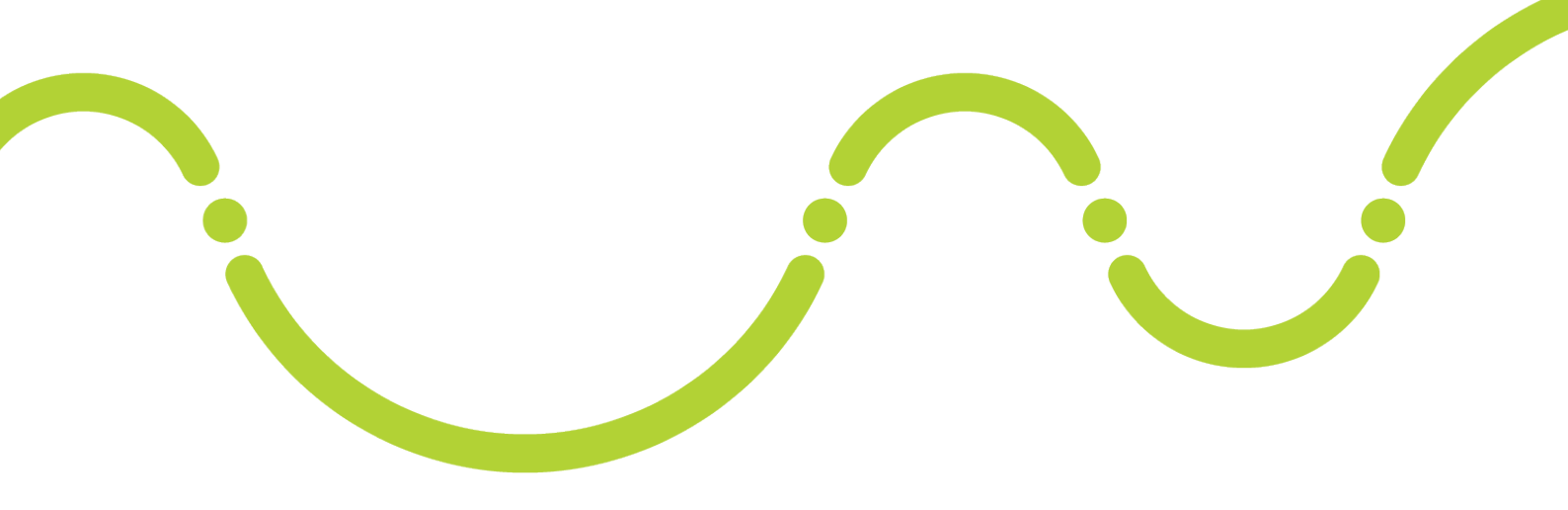

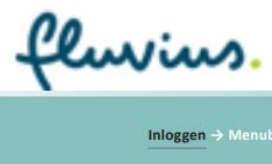

Algemeen E-lyse Energiemanagement voor lokale besturen

|             | Inloggen                         |
|-------------|----------------------------------|
| C S www     | v.fluvius.be/energiemanagement   |
| Nieuw tabbl | ad                               |
|             |                                  |
|             | feavas.                          |
|             | Deterand<br>Personal<br>Personal |
|             | Ene                              |
|             | Meld je aan bij Mijn Fluvius     |
|             | Beveiligde logon voor Fluvius    |
|             | Gebruikersnaam (email) *         |
|             |                                  |
|             | Wachtwoord *                     |
|             | Are except                       |
|             |                                  |
|             | Wachtwoord vergeten?             |

- Surf naar de toepassing via <u>www.fluvius.be/energiemanagement</u> en log in met je gebruikersnaam (e-mailadres) en persoonlijk wachtwoord.
- **Tip:** Om E-lyse toe te voegen in je favorieten moet je deze link <u>handmatig typen</u> en het moet exact hetzelfde zijn: <u>www.fluvius.be/energiemanagement</u>
- Na het inloggen kom je op een beveiligde site <u>https://idp.eandis.be/my.policy</u>, deze mag je <u>niet</u> in je favorieten opslaan!

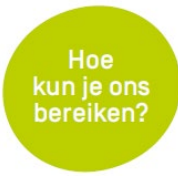

Heb je een vraag of ondervind je een probleem? Contacteer ons via <u>energiemanagement@fluvius.be</u>

fluvius.

| flur                                                                         | ins. 🏦 E-lyse                         | Meters beheren E-Lyse Energiemanagem | ent voor lokale | besturen |
|------------------------------------------------------------------------------|---------------------------------------|--------------------------------------|-----------------|----------|
| C 🛇 www.fl                                                                   | uvius.be/energiemanagement            |                                      |                 |          |
| fluvin                                                                       | A. È Elyse                            |                                      | Q Aange         | meld als |
| Beheer<br>Site<br>Patrimonium<br>Alarmen<br>Bapporten                        | Mijn patrimonium<br>Filter > 2 van 44 |                                      |                 |          |
| ା Besparingen ><br>୧୦୦୪ Instellingen >                                       | Bibliotheek                           | Functietype<br>Bibliotheek           |                 | :        |
| Informatief          ⑦       Veelgestelde vragen         ☑       Aan de slag | Diality Bibliotheek                   | Functietype<br>Bibliotheek           |                 | :        |
| Kies een pa                                                                  | itromium uit de beschikbare lijst     |                                      |                 |          |
| 🔓 Bibliothe                                                                  | eek                                   |                                      |                 |          |
| EIGENSCHAPPEN                                                                | METERS VERBRUIK BESPARINGEN           |                                      | METERKAART      | ALARMEN  |

Vanuit het functioneel menu bovenaan het scherm kun je via Meters je eigen meters beheren.

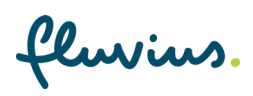

| fluvius. | 御 | E-lyse |  |
|----------|---|--------|--|
|----------|---|--------|--|

| C 🛛 www.fl                          | uvius.be/energiemanagement                                                                      |               |
|-------------------------------------|-------------------------------------------------------------------------------------------------|---------------|
| fluvin                              | A. (b) Eivse                                                                                    | Aangemeld als |
| Beheer<br>Site<br>Patrimonium       | Overzicht<br>METERCONFIGURATIES VERBRUIKSBEREKENINGEN                                           |               |
| Alarmen Rapporten Besparingen       | Klik de pijitjes open om de onderliggende<br>meterconfiguraties, meters en telwerken te<br>zien |               |
| Informatief (7) Veelgestelde vragen | Elektriciteit     energiebron     Elektriciteit (Elektriciteit) 0     meterconfiguratie         |               |
| Aan de slag                         | Meter     O     meter                                                                           | Hoofdmeter    |
|                                     | groenestroomsteller (Meter groenestroomteller)                                                  | Tussenmeter   |
|                                     | Meter                                                                                           | Tussenmeter   |
|                                     | • 😍 Gas                                                                                         |               |
|                                     | • <b>T</b> Water                                                                                |               |

Onder Meterconfiguratie vind je alle (sub)meters die aan elkaar gelinkt zijn en gevoed worden door dezelfde bron (kabel of buis).

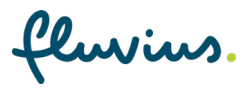

| fluvius. A Elyse                                                        | Meters beheren E-Lyse Energie | management voor lokale besturen |
|-------------------------------------------------------------------------|-------------------------------|---------------------------------|
| C S www.fluvius.be/energiemanagement                                    |                               |                                 |
| Overzicht<br>METERCONFIGURATIES VERBRUIKSBEREKENINGEN                   |                               |                                 |
| > 🌮 Elektriciteit                                                       |                               |                                 |
| , 🔍 Gas                                                                 |                               |                                 |
| Water     Water (Stadswater)                                            |                               |                                 |
| Klik op de meter om de<br>eigenschappen te raadplegen<br>of te wijzigen |                               | Hoofdmeter<br>Manueel           |

Als expert ben je bevoegd om alle meters te wijzigen (behalve de hoofdmeters elektriciteit en aardgas).

Tip! Om een hoofdmeter elektriciteit of aardgas te vervangen, te wijzigen of nieuw aan te maken, contacteer <u>energiemanagement@eandis.be</u>

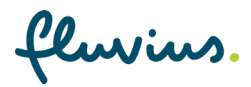

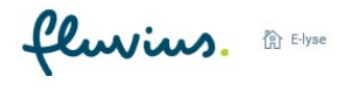

C S www.fluvius.be/energiemanagement

## Beheren van alle meters (behalve hoofdmeters elektriciteit en aardgas)

| BEWERKEN   VERWIJDEREN                                                                                                    |                                                                                                    |
|----------------------------------------------------------------------------------------------------|----------------------------------------------------------------------------------------------------|
| ALGEMENE INFORMATIE BIJLAGEN           ALGEMENE INFORMATIE         BIJLAGEN           Image: Constraint of the state of the state of the st | erentie O Locatie meter O<br>um indienstname Sleutelreferentie O<br>1/1990 Bijkomende informatie O<br>um uitdienstname |

Via het potloodicoontje om te bewerken kan je als expert gegevens toevoegen en wijzigen (referentie, locatie, ...) aan de bestaande meter. Klik op Opslaan.

#### Wijzigen meter

| Meternummer * 001   | Beschrijv<br>ruimte d | ying in welke ruimte en waar in de<br>le meter zich bevindt. |
|---------------------|-----------------------|--------------------------------------------------------------|
| Metertype *         | L                     | ocatie meter 🜓                                               |
| Hoofdmeter          | ~                     | ••                                                           |
| Datum indienstname  | S                     | leutelreferentie 0                                           |
| 01/01/1990          | 1                     |                                                              |
| Datum uitdienstname | В                     | tijkomende info 0                                            |
| Datum uitdienstname | 1                     |                                                              |
| Status *            |                       |                                                              |
| Actief Inactief     |                       |                                                              |
|                     |                       | (Annuleren) Opplaan                                          |

fluvius.

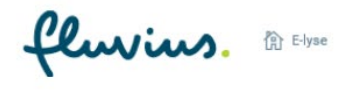

C S www.fluvius.be/energiemanagement

# Vervangen van alle meters (behalve hoofdmeters elektriciteit en aardgas)

| • • Water                    |                                                       |                                                    |                                                                        |
|------------------------------|-------------------------------------------------------|----------------------------------------------------|------------------------------------------------------------------------|
| ← Water (Stadswater)         | $\searrow$                                            |                                                    |                                                                        |
| Meter 001                    | Om een bestaande met<br>je eerst op de mete<br>vervan | ter te vervangen, klik<br>r die je wenst te<br>gen | Hoofdmeter                                                             |
| Stadswater 🚯                 |                                                       |                                                    | Manueel                                                                |
| ALGEMENE INFORMATIE BIJLAGEN |                                                       | Defensio <b>D</b>                                  |                                                                        |
|                              | 001                                                   | Referentie 🖸<br>Datum indienstname                 | Sleutelreferentie                                                      |
| 0                            | Status<br>Actief                                      | 01/01/1990                                         | Bijkomende informatie                                                  |
|                              | Type meter<br>Hoofdmeter                              | batamatacionano                                    |                                                                        |
|                              |                                                       |                                                    | Klik op het patloodicoontje am<br>de te vervangen meter te<br>bewerken |

fluvius.

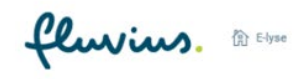

C 🛛 www.fluvius.be/energiemanagement

| Meternummer *                                                                                                    |                                                                    |         | Referentie 0                        |
|----------------------------------------------------------------------------------------------------|--------------------------------------------------------------------|---------|-------------------------------------|
| 001                                                                                                    |                                                                    |         |                                     |
| Metertype *                                                                                                    |                                                                    |         | Locatie meter                       |
| Hoofdmeter                                                                                                    |                                                                    | ~       |                                     |
| Datum indienstname                                                                                                    |                                                                    |         | Sleutelreferentie 0                 |
| 01/01/1990                                                                                                    | đ                                                                  |         |                                     |
| Datum uitdienstname                                                                                                    |                                                                    |         | Bijkomende info                     |
| Datum uitdienstname                                                                                                    | e                                                                  |         |                                     |
| Actiet Inactief Geef de te ven                                                                                                    | vangen meter de statu:<br>"Oplsaan" 🖛                              | s "Ina  | aactief" en klik op<br>Annuleren Oj |
| Actief Inactief Geef de te ven                                                                                                    | vangen meter de statu:<br>"Opisaan" 🗨                              | is "Ina | aactief" en klik op<br>Annuleren Oj |
| Status     Geef de te ven       Actief     Geef de te ven                                                                                         | vangen meter de statu:<br>"Opisaan" -<br>f zijn, is dit ok?        | s "Ina  | Annuleren Or                        |
| Acteir Inacter Geef de te ven<br>Meterconfiguratie inactief<br>Na het opslaan zal de meterconfiguratie inactief<br>Als dit de enige meter is in d | vangen meter de statu:<br>"Oplsaan" —<br>f zijn, is dit ok?<br>eze | s "Ina  | Annuleren O                         |

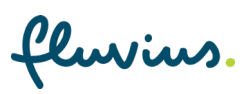

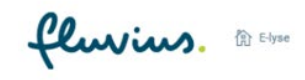

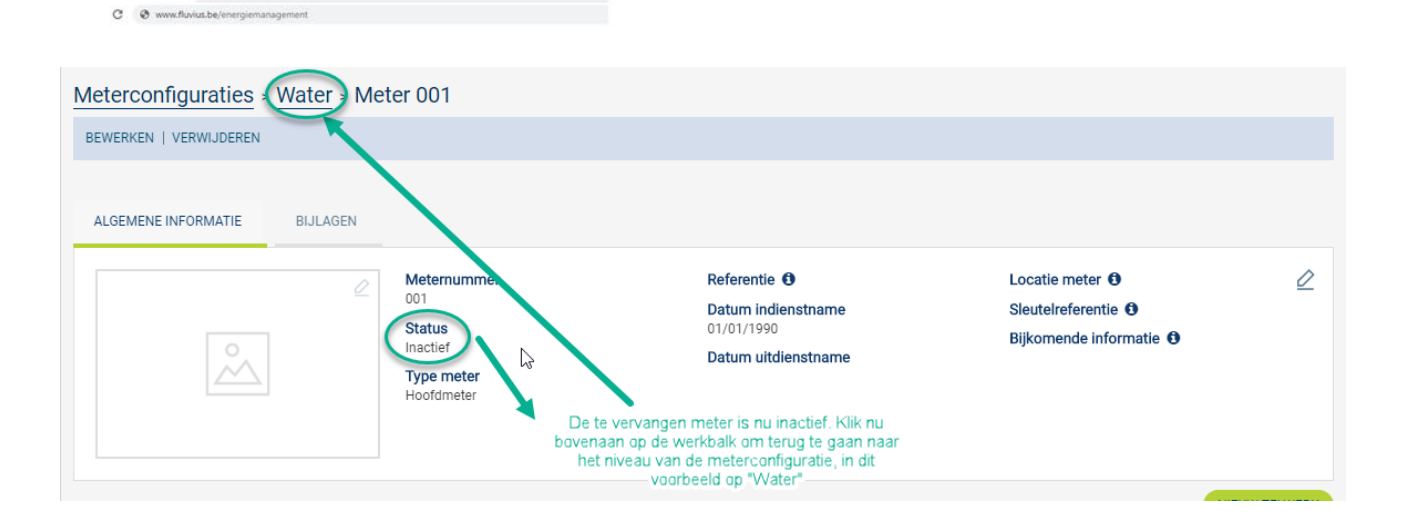

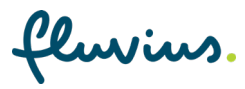

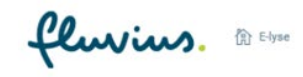

| C Ø www.fluvius.be/energiemanage | ment                         |   |                                                                             |              |
|----------------------------------|------------------------------|---|-----------------------------------------------------------------------------|--------------|
|                                  |                              |   |                                                                             |              |
| Meterconfiguraties - W           | ater - Stadswater            |   |                                                                             |              |
| BEWERKEN   VERWIJDEREN           |                              |   |                                                                             |              |
|                                  |                              |   |                                                                             |              |
| Verbruikstype                    | Status                       |   |                                                                             | 2            |
| Subtype<br>Stadswater            | niacuer                      |   | Nu kan je de nieuwe<br>meter toevoegen door op<br>"Nieuwe Meter" te klikken |              |
| Gekoppelde meters                |                              | 2 |                                                                             | NIEUWE METER |
| Meter 001                        | Grijze meters zijn inactief. |   | Meternummer<br>001                                                          |              |

fluvius.

| fluvius. 12 Elyee                      | 1                                                         | Meters beheren E-Lyse Energiemanagement voor lokale besturen     |
|----------------------------------------|-----------------------------------------------------------|------------------------------------------------------------------|
| C O www.flavius.be/intergiernaragement |                                                           |                                                                  |
| Nieuwe meter aanmaken                  | Vul de verplichte velden in: Meter<br>gewenst de andere v | nummer, Metertype, Status en indien<br>/elden en klik op Oplsaan |
| Meternummer *                          |                                                           | Referentie 🛈                                                     |
| Metertype *                            |                                                           | Locatie meter 0                                                  |
| Maak een keuze                         |                                                           | × _                                                              |
| Maak een keuze                         |                                                           | Sleutelreferentie 0                                              |
| Tussenmeter                            |                                                           |                                                                  |
| Virtuele meter                         | 1 600                                                     | Dilkomanda lafa                                                  |
| Datum uitdianetname                    |                                                           | Bijkomende imo 😈                                                 |
| Datum uitdienstname                    |                                                           | 3                                                                |
| Status *                               |                                                           |                                                                  |
| Actief Inactief                        |                                                           |                                                                  |
|                                        |                                                           | (Annuleren) Opslaan                                              |

Het meter- of serienummer (niet te verwarren met de meterstand) vind je terug op de meter. Voor Metertype kies je tussen hoofdmeter, tussenmeter, groenestroommeter of virtuele meter:

- Hoofdmeter: is een officiële meter
- Tussenmeter: meet een deel van het verbruik
- Groenestroommeter: meet de geproduceerde energie van de geselecteerde meterconfiguratie, bv. bij zonnepanelen.

Referentie: een naam of notatie die je aan de meter wenst te geven.

Specifiek voor elektriciteit & aardgas EAN-code: kies hier de EAN-nummer (max 1) die is gekoppeld aan deze meter

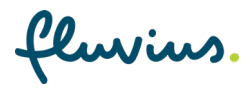

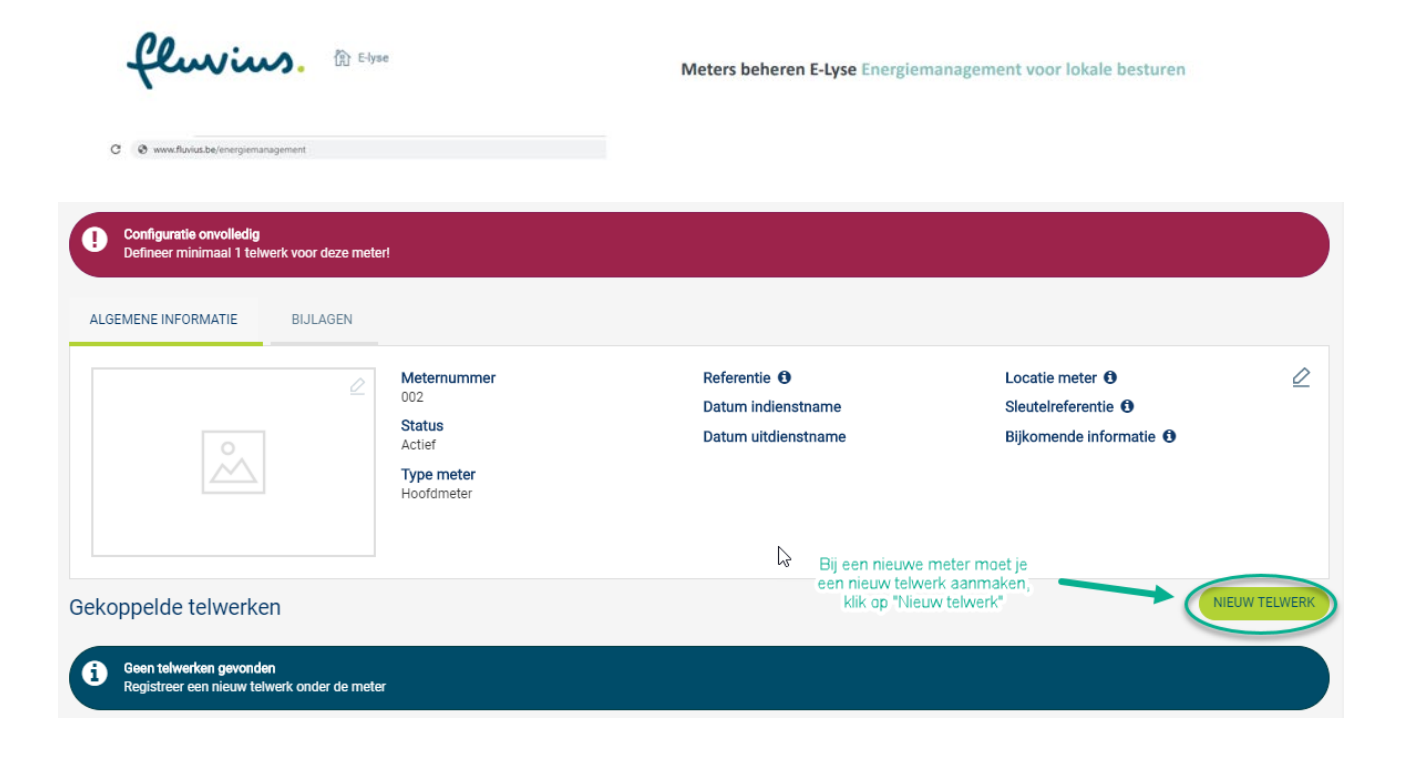

Je rondt de aanmaak van een meter af door 1 telwerk toe te voegen via Nieuw telwerk.

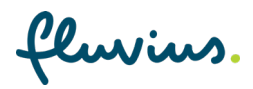

| fluvius. @ Else                                                                                                    | Meters beheren E-Lyse Energiemanagement voor lokale besturen                                                                                                    |
|----------------------------------------------------------------------------------------------------|----------------------------------------------------------------------------------------------------|
| C 🛛 www.flarks.be/intergierranagement                                                                                                    |                                                                                                    |
| Nieuw telwerk aanmaken                                                                                                    |                                                                                                    |
| A constraint type *      A constraint type *      A constraint typ | Aantal cijfers voor de komma (zwarte cijfers) *<br>aantal cijfers van de meterstand<br>of verbruikstan op de meter<br>Aantal cijfers na de komma (rode cijfers) *<br>0<br>Schaalfactor * 0<br>1 |
| Meetrichting * Afname Manuele opname * Ja Nee Manuele opname op *Ja* als je de                                                                                                    | •                                                                                                    |
| de meterkaart                                                                                                    | Annuleren Opslaan                                                                                                    |

#### Registratietype: meterstand of verbruik

- Meterstand: de waarde van het telwerk loopt op het verbruik wordt berekend door het verschil tussen 2 opeenvolgende meterstanden te nemen
- Verbruik: de waarde van het telwerk toont direct het verbruik van de vastgelegde periode.

Soort verbruik: geeft weer 'wat' er wordt gemeten en in welke 'eenheid'

Manuele opname: staat standaard op 'ja'. Daardoor wordt dit beschikbaar in de 'Meterkaart'.

Schaalfactor: geeft de 'verhouding' tussen het werkelijk verbruik en het op de meter geregistreerd verbruik. Meestal = 1

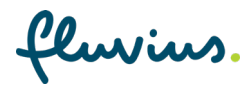

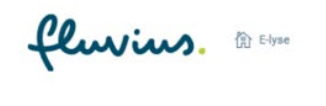

C @ www.fluvius.be/ene

### Nieuw telwerk toevoegen aan verbruiksberekening

|           | VERBRUIKSBEREKENINGEN |  |
|-----------|-----------------------|--|
|           |                       |  |
|           | ť                     |  |
| • JGas    |                       |  |
| • 🕶 Water |                       |  |

Om het verbruik van de nieuwe meter toe te voegen aan het totaal verbruik, moet je het nieuwe telwerk toevoegen aan de bestaande Verbruiksberekening (in dit voorbeeld 'Water').

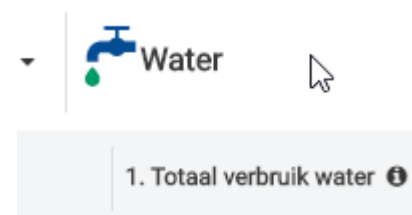

Klik op 1. Totaal verbruik water (of de betreffende verbruiksberekening).

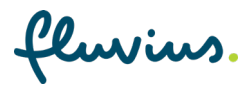

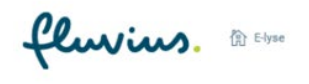

C 😔 www.fluvius.be/energiemanagement

Meters beheren E-Lyse Energiemanagement voor lokale besturen

# Nieuw telwerk toevoegen aan verbruiksberekening

| BEWERKEN   VERWIJDEREN |                             |  |
|------------------------|-----------------------------|--|
|                        |                             |  |
| Totaalverbruik<br>Ja   | Formule<br>[001 Stadswater] |  |
| Verbruikstype<br>Water |                             |  |
| Subtype                |                             |  |
| Opmerking(en)          |                             |  |
|                        | N                           |  |

Klik op het potloodicoontje om te bewerken.

fluvius.

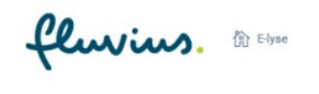

C 🛛 www.fluvius.be/energiemanagement

Meters beheren E-Lyse Energiemanagement voor lokale besturen

# Nieuw telwerk toevoegen aan verbruiksberekening

| Formule $\Theta$ $( )$ $( )$ $( )$ |           | Wizard ()<br>Cos Phi |                                                            |
|------------------------------------|-----------|----------------------|------------------------------------------------------------|
| [001 Stadswater]                   |           |                      |                                                            |
|                                    |           |                      |                                                            |
|                                    |           |                      | <ul> <li>Zie voorbeelden van mogelijke functies</li> </ul> |
| - F Water                          |           |                      |                                                            |
| ▪ Water (Stadswater)               |           |                      |                                                            |
| ▼ Meter 001                        |           |                      | (inactief)<br>Hoofdmeter                                   |
| 🖬 Stadswater 🔀                     |           |                      | Manueel                                                    |
| <ul> <li>Meter 002</li> </ul>      | $\square$ |                      | Hoofdmeter                                                 |
| Stadswater 0                       |           |                      | Manueel                                                    |
|                                    |           |                      | Annuleren Opslaan                                          |

Scrol naar beneden om het nieuw telwerk aan te kruisen, zodat het boven het kader van de Formule verschijnt.

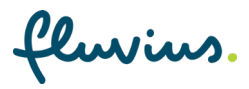

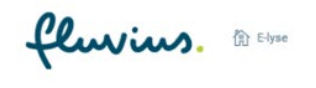

C Ø www.fluvius.be/energiemanag

Meters beheren E-Lyse Energiemanagement voor lokale besturen

## Nieuw telwerk toevoegen aan verbruiksberekening

| Naam *                                                                                                    | Opmerking           |
|----------------------------------------------------------------------------------------------------|---------------------|
| 1. Totaal verbruik water                                                                                        |                     |
| Totaalverbruik                                                                                                  |                     |
| Ja Nee                                                                                                    |                     |
| Verbruikstype *                                                                                                 |                     |
| Water 🗸                                                                                                    |                     |
| Subtype                                                                                                    |                     |
| Maak een keuze                                                                                                  |                     |
| Venst u ombrekende waarden te beschouwen als '0?<br>Nee<br>Formular<br>() () () () () () () () () () () () () ( | Wizard O<br>Cos Phi |

Klik tot slot onderaan op opslaan. Nu wordt het verbruik van de nieuwe meter meegerekend in het totaalverbruik van (in dit voorbeeld) het totaal waterverbruik.

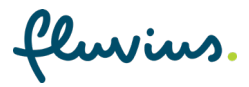

| fluvius. @ chree                  | Meters beheren E-Lyse Energiemanagement voor lokale besturen |
|-----------------------------------|--------------------------------------------------------------|
| C 🛛 westfindesbeitnergenansprinnt |                                                              |

# Volledig nieuwe meter toevoegen (zonder vervangen)

Om een nieuwe meter aan een configuratie toe te voegen, kies je ofwel een bestaande meterconfiguratie (selecteer de meterconfiguratie uit de lijst) ofwel maak je een nieuwe meterconfiguratie aan.

| EIGENSCHAPPEN METERS                                           | VERBRUIK BESPARINGEN  | S METERKA                                                                                                    | ART 💭 ALAR     |
|----------------------------------------------------------------|-----------------------|----------------------------------------------------------------------------------------------------|----------------|
| verzicht                                                       |                       |                                                                                                    |                |
| METERCONFIGURATIES                                             | VERBRUIKSBEREKENINGEN |                                                                                                    | FERCONFIGURATI |
| euwe meterco                                                   | onfiguratie aanmak    | en                                                                                                    |                |
| erbruikstype *<br>Maak een keuze<br>/erbruikstype is verplicht | ~                     | Kies een gepaste naam, een verbruikstype en een subtype.<br>Een meterconfiguratie wordt pas actief van zodra er minimaal 1 actieve<br>meter onder hangt.<br>LET OP: het verbruikstype elektriciteit en het subtype aardgas kun je als | ÷.             |
| ubtype *<br>Maak een keuze                                     | ~                     | lo expert niet kiezen.                                                                                                    |                |
|                                                                |                       | A                                                                                                    | nnuleren Opsi  |

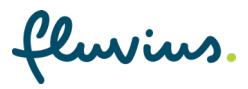

| fluvius. | E-lyse |
|----------|--------|
|----------|--------|

## Volledig nieuwe meter toevoegen (zonder vervangen)

Voeg vervolgens een meter toe aan de geselecteerde meterconfiguratie via

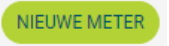

#### Nieuwe meter aanmaken

| Meternummer *       | Referentie 0      |
|---------------------|-------------------|
| Metertype *         | Locatie meter 0   |
| Maak een keuze      | ×                 |
| Datum indienstname  | Sleutelreferentie |
| Datum indienstname  |                   |
| Datum uitdienstname | Bijkomende info   |
| Datum uitdienstname |                   |
| Status *            |                   |
| μι μι               |                   |
|                     | Annuleren         |

Meternummer: is het serienummer terug te vinden op de meter.

Metertype: hier keuze tussen hoofdmeter, tussenmeter, groenestroommeter en virtuele meter.

- Hoofdmeter: meet het totaal van de geselecteerde meterconfiguratie.
- Tussenmeter: meet een deel van het verbruik.
- Groenestroommeter: meet de geproduceerde energie van de geselecteerde meterconfiguratie bijv. PV panelen
- Virtuele meter: deze meter bestaat fysiek niet en wordt gebruikt om de levering van o.a. stookolie (vb. factuur van x liter) te registreren.

Referentie: is een eigen naam of notatie die je aan deze meter wenst te geven.

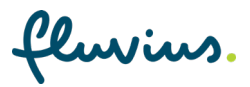

| fluvius. @ chree               | Meters beheren E-Lyse Energiemanagement voor lokale besturen |
|--------------------------------|--------------------------------------------------------------|
| 🗘 💩 weekholesbe/renginansprent |                                                              |

## Volledig nieuwe meter toevoegen (zonder vervangen)

Je rondt de aanmaak van een meter af door 1 of meerdere telwerken toe te voegen

NIEUW TELWERK

via

De volgende stappen zijn dezelfde als hierboven beschreven bij "Meter vervangen"  $\rightarrow$  Nieuw telwerk toevoegen aan de verbruiksberekening.

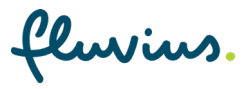